# Connecting to a St. Luke's Virtual Desktop from a Windows 10 personal computer

#### **Steps**

- 1. Download the latest Citrix Workspace App from <u>https://www.citrix.com/downloads/workspace-app/</u>
- 2. Install Citrix Workspace App and follow the on-screen instructions to complete the installation. When prompted, do NOT enable single sign-on.

| Oitrix Workspace | ×                                                                                                    |
|------------------|----------------------------------------------------------------------------------------------------|
| Workspace        | Welcome to Citrix Workspace<br>Citrix Workspace app installs software that allows access to<br>virtual applications that your organization provides,<br>including software that allows access to the applications<br>that use your browser.<br>- Allow applications access to your webcam and<br>microphone.<br>- Allow access to local applications authorized by your<br>company.<br>- Save your cedential to sign in automatically.<br>Citck Start to set up and install Citrix Workspace app on |
| CITRIX           | your computer.                                                                                                    |
|                  | Start Cancel                                                                                                    |

3. Once installed, click Finish and restart your computer.

| litrix Workspace        | ×      |
|-------------------------|--------|
| <b>CİTRIX</b>           |        |
| Installation successful |        |
|                         |        |
|                         | Finish |

4. Locate the Citrix Workspace App

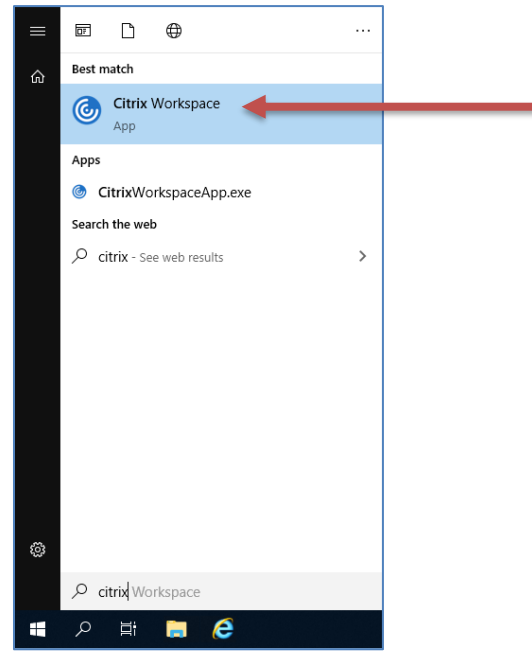

5. If prompted for server or gateway information, enter:

### Welcome to Citrix Workspace

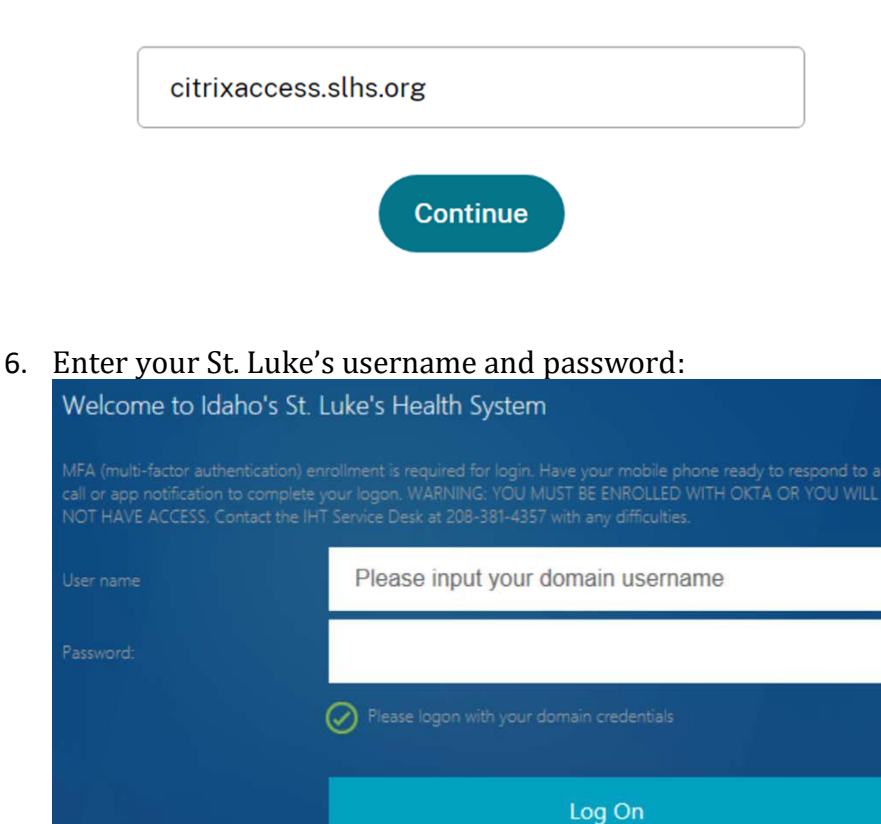

**Important Note**: Access to Citrix when off the St. Luke's corporate network, requires Multi Factor Authentication (MFA). To setup MFA, please contact the Service Desk at (208) 381-4357.

- Escrops BB APPS DEscrops Details SLHS Desktop -W10
- 7. Once connected use the "DESKTOPS" tab to access your virtual desktop.

### Printing

**Important Note**: Printing to a home printer from a virtual desktop is **NOT** available.

## Support

For general support, please contact the St. Luke's Service Desk at (208) 381-4357.